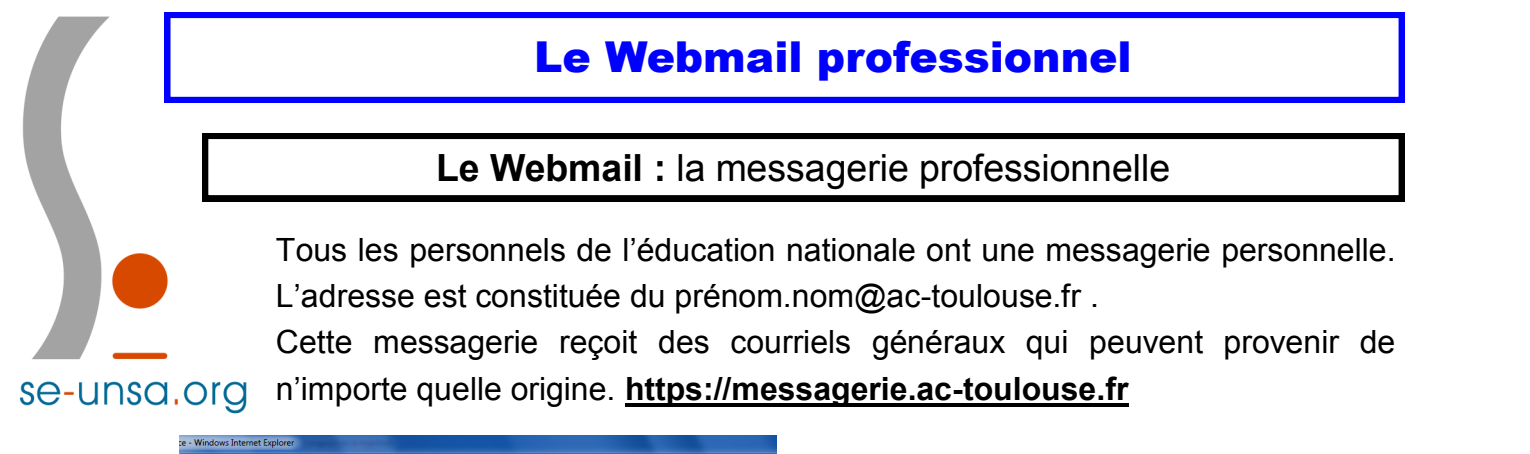

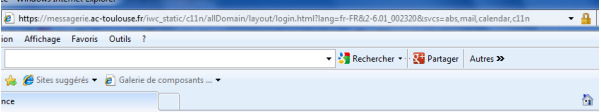

C'est un espace sécurisé auquel on accède de la même façon que sur iProf.

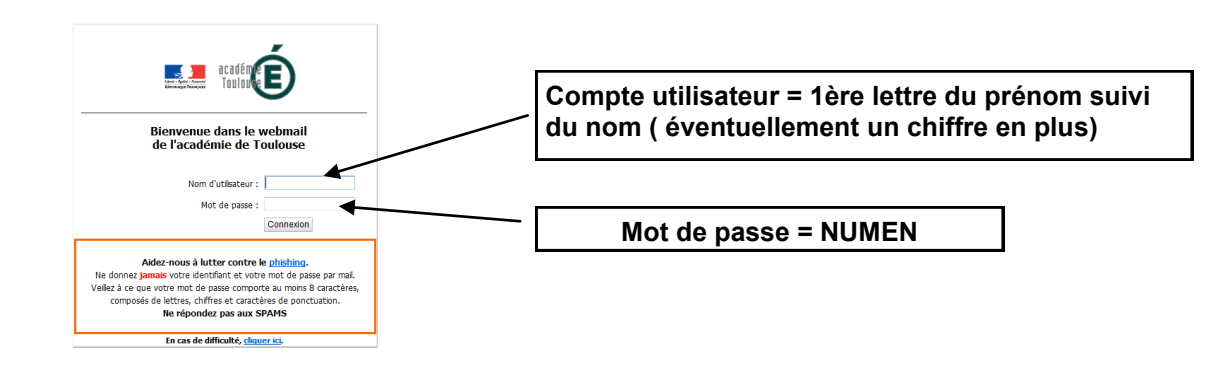

## <u>Transférer son mail professionnel « ac-toulouse.fr »</u> <u>sur sa boîte mail perso</u>

Pour ne pas oublier de consulter sa boîte professionnelle « ac-toulouse.fr » et ainsi ne pas passer à côté d'informations importantes, n'hésitez pas à activer le transfert automatique de ces mails vers votre messagerie personnelle que vous consultez plus régulièrement.

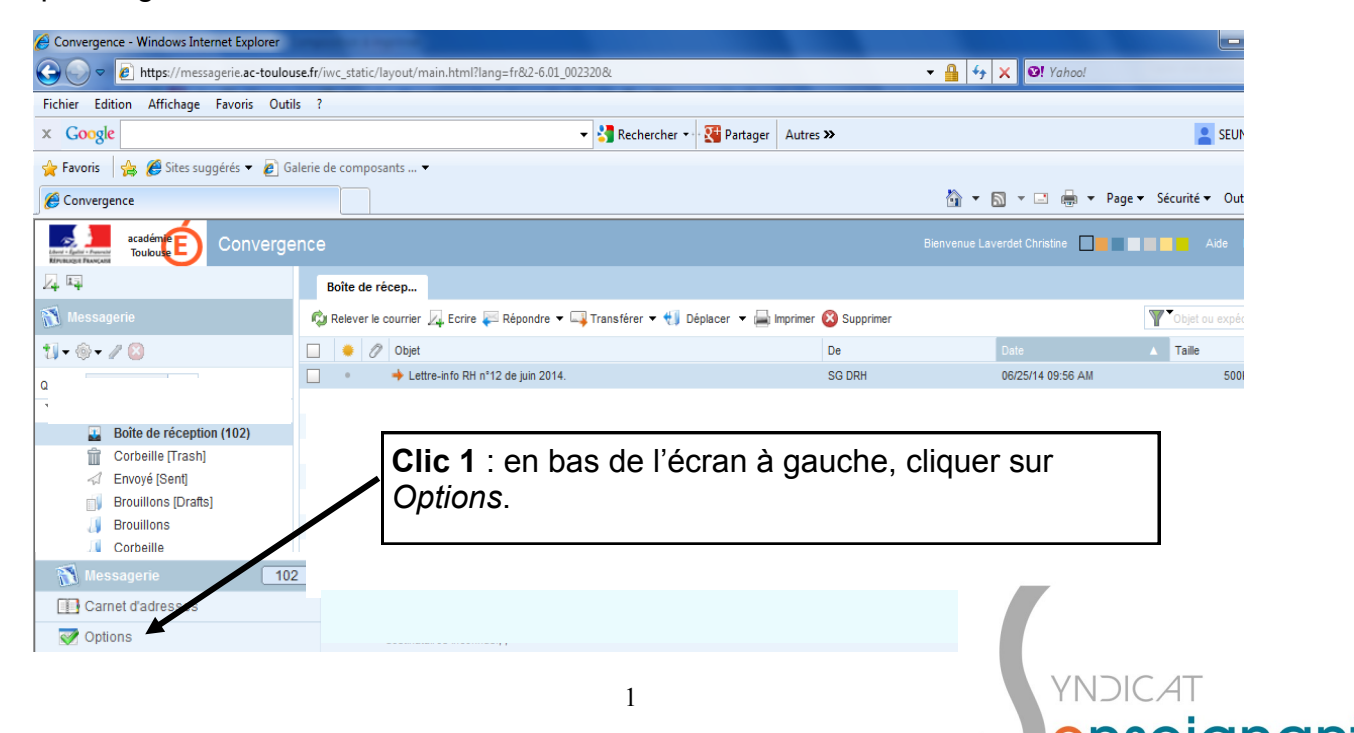

| Clic 2 : clic<br>se-unsa.org                                                                                                    | quer sur <i>Transfert</i> .                             |                                                                                                    |
|----------------------------------------------------------------------------------------------------|---------------------------------------------------------|----------------------------------------------------------------------------------------------------|
|                                                                                                    | Transfert                                               |                                                                                                    |
| <ul> <li>✓ Options</li> <li>✓ Global</li> <li>✓ Général</li> <li>○ Modifier le mot d' passe</li> </ul>                                                     | Activer le transfert automatique                        | Cocher la case d'activation du transfert.                                                                      |
| <ul> <li>✓ Messagerie</li> <li>✓ Général</li> <li>◯ Présentation</li> <li>✓ Compte local</li> </ul>                                                        | Transferer a :<br>Séparer les adresses par des virgules | <ul> <li>Saisissez l'adresse à laquelle vous souhaitez<br/>transférer les messages.</li> </ul>                 |
| <ul> <li>Transfert</li> <li>Filtres de messagerie</li> <li>Message d'absence</li> <li>Identités</li> <li>Compte local</li> <li>Comptes externes</li> </ul> | Conserver une copie du message                          | Conserver une copie du message Conserver une copie du message Clic 3 · cliquer sur Enregistrer les préférences |
| Messagerie 102                                                                                                    |                                                         | Enregistrer les préférences Annuler                                                                            |

Pour que le transfert soit enregistré, il faut fermer la messagerie et l'ouvrir à nouveau.

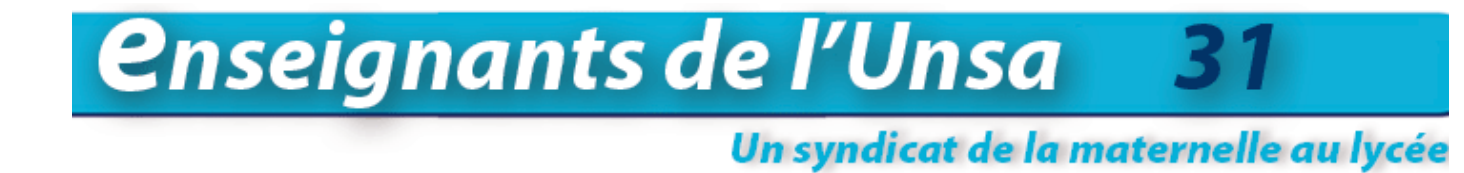

Cette année encore, les militants seront à vos côtés pour vous informer et suivre votre carrière, surtout n'hésitez-pas à nous contacter au : **05.61.14.72.72 ou 31@se-unsa.org** 

Pour suivre l'actualité en direct , affectations, ouverture/fermeture de classe, notre facebook : <u>SE-Unsa Haute Garonne</u>

Notre site départemental : <u>SE-Unsa 31</u> Notre site académique : <u>SE-Unsa Toulouse</u> Notre site national : <u>SE-Unsa</u>

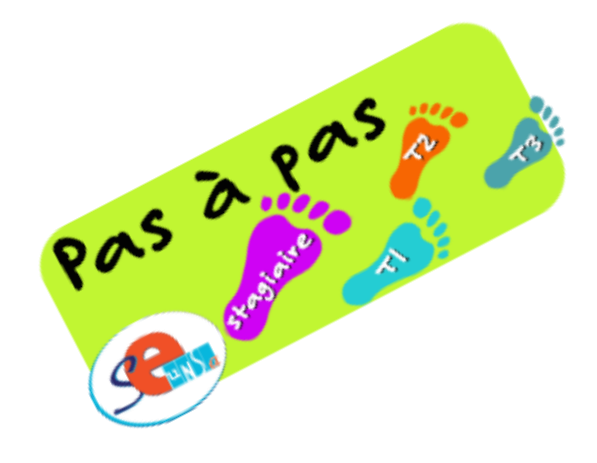